Soporte de Producto > Getting Started > Restablece tu contraseña

## Restablece tu contraseña

Jennifer M - 2023-02-09 - Getting Started

Si olvidó su contraseña para ESP +, haga clic en el enlace sobre el cuadro de contraseña en la página de inicio de sesión.

Vea un video rápido de cómo restablecer su contraseña.

A continuación, siga estos pasos para restablecer la contraseña:

- 1. Ingrese su dirección de correo electrónico y haga clic en el botón Restablecer contraseña. Se enviará un correo electrónico.
- 2. Abra su correo electrónico y haga clic en el botón Restablecer contraseña en el mensaje.
- Escriba una nueva contraseña que tenga entre 8 y 64 caracteres y que contenga una combinación de letras y números en los cuadros Nueva contraseña y Confirmar nueva contraseña.
- 4. Haga clic en el botón Cambiar contraseña.

Aparecerá un mensaje de éxito. A continuación, puede hacer clic en el botón Ir a iniciar sesión para utilizar su contraseña recién creada para iniciar sesión en ESP +.

Contenido relacionado

• How to Log Into ESP+